## Guide on submission of Expression of Interest (EOI)

EOI, а То submit registered bidder has to login to web site http://www.mstcecommerce.com/auctionhome/shakti/indexr2.jsp with its userid and password.

After login the home page will open.

| RETERE                  | HAKTI e-auction Round             | 中田 小                         | Antipowering Indus   |
|-------------------------|-----------------------------------|------------------------------|----------------------|
| Home About Us           | www.mstcindia.co.in   Help        | Contact Us Logout            |                      |
| testshaktir2 You        | last logged in at :: 2019-03-18 1 | 18:13:08.952202              |                      |
|                         |                                   | Bidders in their own in      | terest may change th |
| View Live               | P Complete                        |                              |                      |
| Change Password         | 🗎 General T&C                     | Buyer profile                |                      |
| Upload/Edit EOI         | li i                              | 🗙 e-payment                  |                      |
| L Submit IPO            | ✿ Register/Veify DSC              | My Provisional Allocation    |                      |
| 🖬 CEA Approved Quantity | 🕁 Submit SPO                      | 🟠 YoY Discount Break Up      |                      |
|                         | For Any Assistance Mail At:       | customercare@mstcindia.co.in |                      |
|                         | copyright@MSTC Limited            |                              |                      |

In the home page click on the link Upload/Edit EOI, the following page will open.

|                               | Upload FOT    |  |
|-------------------------------|---------------|--|
| Select No. Of Files to Upload |               |  |
|                               | Submit Choice |  |
|                               |               |  |
|                               |               |  |

You are required to enter the number of files that you wish to upload. In case the file size is very large then the file may be split into smaller size files. For example, if the total file size is 20 MB then the file may be split into 10 files of approximately 2 MB each. The name of all the files should be different. The file to be uploaded should be in pdf format. Enter 10 in the space provided and press the Submit Choice button. The following page appears.

|                   | Upi | oad EOI  |
|-------------------|-----|----------|
| Upload<br>File 1  |     | Browse   |
| Upload<br>File 2  |     | Browse   |
| Upload<br>File 3  |     | Browse   |
| Upload<br>File 4  |     | Browse   |
| Upload<br>File 5  |     | Browse   |
| Upload<br>File 6  |     | Browse   |
| Upload<br>File 7  |     | Browse   |
| Upload<br>File 8  |     | Browse   |
| Upload<br>File 9  |     | Browse   |
| Upload<br>File 10 |     | Browse   |
|                   | Up  | oad File |

|                   | Up          | load EOI                                               |
|-------------------|-------------|--------------------------------------------------------|
| Upload<br>File 1  | EOIPART 1   | C:\Users\ero3\Desktop\New folder (2)\EOI 1.pdf Browse  |
| Upload<br>File 2  | EOI PART 2  | C:\Users\ero3\Desktop\New folder (2)\EOI 2.pdf Browse  |
| Upload<br>File 3  | EOI PART 3  | C:\Users\ero3\Desktop\New folder (2)\EOI 3.pdf Browse  |
| Upload<br>File 4  | EOI PART 4  | C:\Users\ero3\Desktop\New folder (2)\EOI 4.pdf Browse  |
| Upload<br>File 5  | EOI PART 5  | C:\Users\ero3\Desktop\New folder (2)\EOI 5.pdf Browse  |
| Upload<br>File 6  | EOIPART 6   | C:\Users\ero3\Desktop\New folder (2)\EOI 6.pdf Browse  |
| Upload<br>File 7  | EOI PART 7  | C:\Users\ero3\Desktop\New folder (2)\EOI 7.pdf Browse  |
| Upload<br>File 8  | EOI PART 8  | C:\Users\ero3\Desktop\New folder (2)\EOI 8.pdf Browse  |
| Upload<br>File 9  | EOI PART 9  | C:\Users\ero3\Desktop\New folder (2)\EOI 9.pdf Browse  |
| Upload<br>File 10 | EOI PART 10 | C:\Users\ero3\Desktop\New folder (2)\EOI 10.pdf Browse |
|                   | Up          | load File                                              |

Assign some short name to the file (length not more than 200 characters) and press the browse button for selection of file from your computer. After browsing all file press the Upload File button.

On the next page you will get a confirmation screen indicating successful uploading of the EOI documents.

|                                      | File No 3 Uploaded Successfully.<br>File No 4 Uploaded Successfully.<br>File No 5 Uploaded Successfully.<br>File No 6 Uploaded Successfully.<br>File No 7 Uploaded Successfully.<br>File No 8 Uploaded Successfully.<br>File No 9 Uploaded Successfully.<br>File No 10 Uploaded Successfully. |                                                                                     |
|--------------------------------------|----------------------------------------------------------------------------------------------------|-------------------------------------------------------------------------------------|
|                                      | Upload EOI                                                                                                    |                                                                                     |
| Select No. Of                        | Files to Upload                                                                                                    |                                                                                     |
|                                      | Submit Choice                                                                                                    |                                                                                     |
|                                      |                                                                                                    |                                                                                     |
|                                      | File List-Click To download File                                                                                                    |                                                                                     |
| SI No.                               | Download Doc                                                                                                    | Delete Doc                                                                          |
| 1                                    | 60704-eoi-EOI 1.pdf                                                                                                    | Delete                                                                              |
|                                      | 60704-eoi-EOI 2 pdf                                                                                                    | Delete                                                                              |
| 2                                    | 00704 601 2012.pui                                                                                                    | Delete                                                                              |
| 2<br>3                               | 60704-eoi-EOI 3.pdf                                                                                                    | Delete                                                                              |
| 2<br>3<br>4                          | 60704-eoi-EOI 3.pdf<br>60704-eoi-EOI 4.pdf                                                                                                    | Delete                                                                              |
| 2<br>3<br>4<br>5                     | 60704-eoi-EOI 3.pdf<br>60704-eoi-EOI 4.pdf<br>60704-eoi-EOI 5.pdf                                                                                                    | Delete Delete Delete Delete                                                         |
| 2<br>3<br>4<br>5<br>6                | 60704-eoi-EOI 3.pdf<br>60704-eoi-EOI 4.pdf<br>60704-eoi-EOI 5.pdf<br>60704-eoi-EOI 6.pdf                                                                                                    | Delete Delete Delete Delete Delete                                                  |
| 2<br>3<br>4<br>5<br>6<br>7           | 60704-eoi-EOI 3.pdf         60704-eoi-EOI 4.pdf         60704-eoi-EOI 5.pdf         60704-eoi-EOI 6.pdf         60704-eoi-EOI 7.pdf                                                                                                    | Delete Delete Delete Delete Delete Delete Delete Delete                             |
| 2<br>3<br>4<br>5<br>6<br>7<br>8      | 60704-eoi-EOI 3.pdf         60704-eoi-EOI 4.pdf         60704-eoi-EOI 5.pdf         60704-eoi-EOI 6.pdf         60704-eoi-EOI 7.pdf         60704-eoi-EOI 8.pdf                                                                                                    | Delete Delete Delete Delete Delete Delete Delete Delete Delete Delete Delete        |
| 2<br>3<br>4<br>5<br>6<br>7<br>8<br>9 | 60704-eoi-EOI 3.pdf         60704-eoi-EOI 4.pdf         60704-eoi-EOI 5.pdf         60704-eoi-EOI 6.pdf         60704-eoi-EOI 7.pdf         60704-eoi-EOI 8.pdf                                                                                                    | Delete Delete Delete Delete Delete Delete Delete Delete Delete Delete Delete Delete |

You have the option to delete any or all the files. To replace a file, first delete the file you want to replace and then upload the new file same way as stated above..

Please note that files can be uploaded in single or multiple sessions; but uploading of EOI should be completed with the timeline specified in the scheme document.

All the pages of the files to be uploaded must be signed and stamped by the authorized signatory of the bidder company.